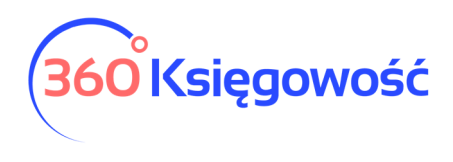

INSTRUKCJA OBSŁUGI

# Runda zatwierdzająca w 360 Księgowość

# Spis treści

| Co to jest runda zatwierdzająca? | 1 |
|----------------------------------|---|
| Jak aktywować usługę?            | 1 |
| Proces akceptacji                | 2 |

# Co to jest runda zatwierdzająca?

<u>Runda zatwierdzająca</u> to inaczej schemat akceptacji dokumentów zakupu wprowadzanych do systemu z aplikacji CostPocket lub z przesłanych na email skanów faktur. Jeśli w Twojej firmie są osoby dokonujące zakupów różnych, możesz aktywować tę usługę oraz kontrolować dokonywane zakupy.

Runda zatwierdzająca dostępna jest w pakietach PRO 360 Księgowość.

## Jak aktywować usługę?

Przejdź do menu Ustawienia > Dane firmy > Firma oznacz opcję Firma używa rundy zatwierdzającej.

| raj                                  |  |
|--------------------------------------|--|
| POLSKA                               |  |
|                                      |  |
|                                      |  |
| rma uzywa runoy zatwierozającej      |  |
| rma uzywa rundy zatwierozającej<br>2 |  |
| Intra uzywa rundy zatwierozającej    |  |

Przejdź następnie do menu Ustawienia > Dane firmy > Użytkownicy i w edycji praw użytkowników ustaw odpowiednie opcje.

| 🗌 Osoba zatwierdzająca faktury zakupu                                   |
|-------------------------------------------------------------------------|
| Wyślij automatyczne powiadomienie o zatwierdzeniu                       |
| Pokaż tylko zatwierdzone faktury                                        |
| Pokaż użytkownikowi tylko zatwierdzone przez niego faktury zakupu       |
| Użytkownik nie może zatwierdzać faktur z listy niezatwierdzonych faktur |
|                                                                         |

360 Księgowość

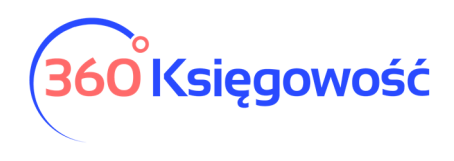

#### INSTRUKCJA OBSŁUGI

**Osoba zatwierdzająca faktury zakupu** – oznacz w ustawieniach pracownika, który będzie zatwierdzać faktury zakupu, może to być Prezes lub Księgowa.

**Wyślij automatyczne powiadomienie o zatwierdzeniu** – zaznacz tę opcję w edycji praw użytkownika do którego ma być wysłane potwierdzenie o zatwierdzeniu faktury.

**Pokaż tylko zatwierdzone faktury** – oznacz jeśli dany użytkownik ma widzieć tylko zatwierdzone faktury.

**Pokaż użytkownikowi tylko zatwierdzone przez niego faktury** – oznacz jeśli dany użytkownik ma widzieć tylko zatwierdzone przez siebie faktury.

**Użytkownik nie może zatwierdzać faktur z listy niezatwierdzonych faktur** – użytkownik nie będzie miał możliwości zatwierdzania faktur – czyni nie może księgować faktur ostatecznie.

### Proces akceptacji

Wprowadź fakturę do zatwierdzenia, dodaj osobę do której wyślesz email z informacją o fakturze wymagającej zatwierdzenia. W mailu widoczny będzie link to faktury wraz z załącznikiem. Pamiętaj faktury bez załącznika nie będą mogły być zapisane i wysłane.

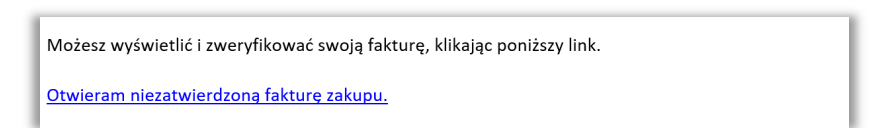

Kliknij w link, w przeglądarce otworzy się podgląd niezatwierdzonej faktury:

| 2e8d9768-3a37-4b8b-        | b9b3-f9eae06e30a9 |                         | 1/1              |                  |                   | ¢   | ± ē                  |
|----------------------------|-------------------|-------------------------|------------------|------------------|-------------------|-----|----------------------|
|                            |                   |                         |                  |                  |                   |     |                      |
|                            |                   |                         |                  |                  |                   |     |                      |
|                            | Sprzedawca        |                         |                  |                  | je station and zi |     |                      |
|                            |                   | Łódź, ul. /             |                  |                  |                   |     |                      |
|                            | NIP:              |                         |                  |                  |                   |     |                      |
|                            | REGON:            | 0002                    |                  |                  |                   |     |                      |
|                            |                   |                         | D                | ata wystawienia: | 2020-08-14        |     |                      |
|                            |                   |                         | D                | ata wyk. usługi: | 2020-08-14        |     |                      |
|                            |                   | F                       | aktura nr        | -                |                   |     |                      |
|                            |                   |                         | oryginał         |                  | NOŚCIA            |     |                      |
|                            | Nabywca:          | MERIT AKTIVA SPOŁKA     | ZOGRANICZONA     | ODFOVILOZIA      |                   |     |                      |
|                            | Adres:            | Henryka Sienkiewicza 85 | /87, 90-057 Łódź |                  |                   |     |                      |
|                            | NIP:              | 5213650575              |                  |                  |                   |     |                      |
|                            |                   |                         |                  |                  |                   |     | -                    |
|                            |                   |                         |                  | Płatność:        | gotowka           |     |                      |
| i .                        |                   | Projekt                 |                  |                  | Centrum Kosztów   |     |                      |
| tentarz potwierdzającego   |                   | ~                       |                  |                  |                   |     |                      |
|                            |                   |                         |                  |                  |                   | Za  | twierdź Odrz         |
| oba zatwierdzająca         |                   |                         | Komentarz        | Data             |                   | Sta | tus faktury          |
| algorzata@360ksiegowosc.pl |                   |                         |                  | 16.08.2020 12:23 | :55               | Oc  | zekujące na zatwierd |

360 Księgowość

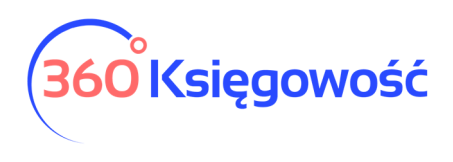

#### INSTRUKCJA OBSŁUGI

W przeglądarce możesz określić Dział, Projekt, Centrum kosztów, jeśli są w twojej firmie utworzone, zatwierdzić fakturę lub ją odrzucić oraz wprowadź komentarz do faktury.

Po zatwierdzeniu faktury odpowiednia informacja pojawi się na niezatwierdzonej fakturze.

| Osoba zatwierdzająca        | Komentarz | Data                | Status faktury              |  |  |  |
|-----------------------------|-----------|---------------------|-----------------------------|--|--|--|
| malgorzata@360ksiegowosc.pl |           | 2020-08-16 12:23:55 | Oczekujące na zatwierdzenie |  |  |  |
| malgorzata@360ksiegowosc.pl | akceptuję | 2020-08-16 12:29:11 | Zatwierdzono                |  |  |  |
| Dodaj osobę zatwierdzającą  |           |                     |                             |  |  |  |

Zaakceptowaną fakturę możesz Zaksięgować.

360 Księgowość